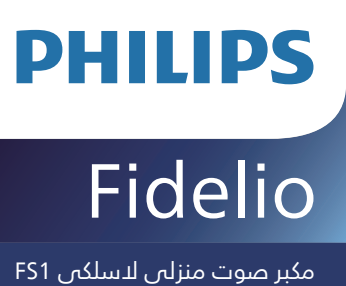

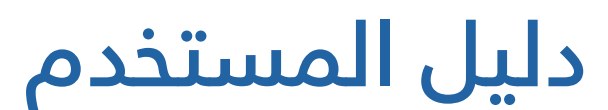

سجل منتجك واحصل على الدعم على الموقع الإلكتروني: www.philips.com/support

# المحتويات

| 1 | مهم                                             | 3  |
|---|-------------------------------------------------|----|
|   | السلامة                                         | 3  |
|   | المساعدة والدعم                                 | 3  |
| 2 | مكبر صوت لاسلكي                                 | 4  |
|   | محتويات الصندوق                                 | 4  |
|   | نظرة عامة على مكبر الصوت                        | 4  |
| 3 | البدء                                           | 6  |
|   | توصيل الطاقة                                    | 6  |
|   | التشغيل وإيقاف التشغيل                          | 6  |
| 4 | التوصيل                                         | 7  |
|   | التوصيل بشبكة Wi-Fi (التشغيل اللاسلكي)          | 7  |
|   | توصیل مکبر الصوت بتلفاز Philips<br>یدعم Play-fi | 10 |
| 5 | تشغيل الإضاءة                                   | 11 |
|   | الإقران مع تلفاز Ambilight                      | 11 |
|   | اتباع الموسيقى                                  | 12 |
|   | وضع الإضاءة حسب الحالة المزاجية                 | 12 |
|   | ضبط السطوع                                      | 13 |
|   | إيقاف إضاءة LED                                 | 13 |
|   | نظرة مامة                                       | 13 |

| 6 | عرض                       | 14 |
|---|---------------------------|----|
|   | التشغيل من أجهزة البلوتوث | 14 |
|   | التحكم في التشغيل         | 14 |
|   | الاستماع إلى جهاز خارجي   | 14 |
|   | الاستماع إلى Spotify      | 14 |
|   | ترقية البرنامج الثابت     | 15 |
|   | إعادة ضبط المصنع          | 15 |
| 7 | مواصفات الجهاز            | 16 |
| 8 | استكشاف الأخطاء وإصلاحها  | 17 |
| 9 | إشعار                     | 18 |

# 1 مهم

### السلامة

#### تعليمات السلامة المهمة

- تأكد من أن جهد التيار الكهربائي متوافق مع الجهد المطبوع على الجزء الخلفي أو أسفل الجهاز.
  - يجب ألا يتعرض مكبر الصوت لتقطير المياه أو تناثرها.
  - لا تضع أي مصدر للخطر على مكبر الصوت (مثل، الأجسام المملوءة بالسائل، أو الشموع المشتعلة).
  - تأكد من وجود مساحة فارغة كافية حول المكبر للتهوية.
- يُرجى استخدام المكبر بأمان في بيئة درجة حرارتها بين 0 درجة مئوية و45 درجة مئوية.
- لا تستخدم سوى الملحقات والإكسسوارات التي تُحددها الشركة المصنعة.

## ႔ ريذجت

- لد تزيل غطاء المكبر.
- لا تقوم بتشحيم أي جزء من المكبر.
- قم بوضع هذا المكبر على سطح مستوي وصلب ومستقر.
  - لا تضع هذا المكبر على المعدات الكهربائية الأخرى.
- لا تستخدم المكبر إلا في الداخل. أبق هذا المكبر بعيداً عن الماء والرطوبة والأجسام المملوءة بالسائل.
  - أبق هذا المكبر بعيداً عن أشعة الشمس المباشرة أو ألسنة اللهب المكشوفة أو الحرارة.
  - قد تتعرض لخطر الانفجار إذا تم تغيير البطارية بأخرى من نوع غير مناسب.

#### خاص بجهاز 5G Wi-Fi

الجهاز مُخصص للتشغيل في النطاق 5150-5350 ميجا هرتز وللاستخدام الداخلي فقط لتقليل احتمالية حدوث تداخل ضار مع أنظمة استقبال بث الأقمار الصناعية المتنقلة ذات القنوات المشتركة.

| AT | BE | BG | CZ | DK | EE | FR |
|----|----|----|----|----|----|----|
| DE | IS | IE | IT | EL | ES | CY |
| LV | Ц  | LT | LU | ΗU | MT | NL |
| NO | PL | PT | RO | SI | SK | TR |
| FI | SE | СН | UK | HR |    |    |

## المساعدة والدعم

للحصول على دعم شامل عبر الإنترنت، يرجى زيارة www.philips.com/support من أجل:

- تنزيل دليل المستخدم ودليل البدء السريع
- مشاهدة مقاطع الفيديو التعليمية (تتوفر لطرز مُحددة فقط)
- للعثور على إجابات للأسئلة المتكررة المُجاب عنها
  - أرسل لنا السؤال عبر البريد الإلكتروني
    - يمكنك التحدث مع مسؤول الدعم

اتبع التعليمات الموضحة على موقع الويب لتحديد لغتك، ومن ثم أدخل رقم طراز منتجك. أو بدلا من ذلك، يمكنك الاتصال بخدمة العملاء في بلدك. قبل التواصل معنا، يرجى تدوين رقم الطراز والرقم التسلسلي لمنتجك. يمكنك العثور على هذه المعلومات على الجزء الخلفي أو السفلي من منتجك.

# 2 مکبر صوت لاسلکي

تهانينا على شرائك، ومرحبًا بك في Philips! لتحقيق أقصى استفادة من الدعم الذي توفره شركة Philips، يرجى تسجيل منتجك على الموقع الإلكتروني www.philips.com/support.

# محتويات الصندوق

تحقق وتعرف على المكونات الموجودة في العبوة:

- مكبر الصوت
- محول طاقة
  - كابل طاقة
- دليل التشغيل السريع
  - ورقة السلامة
  - ضمان عالمي

# نظرة عامة على مكبر الصوت

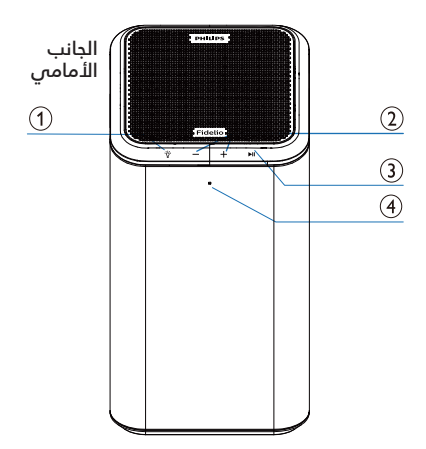

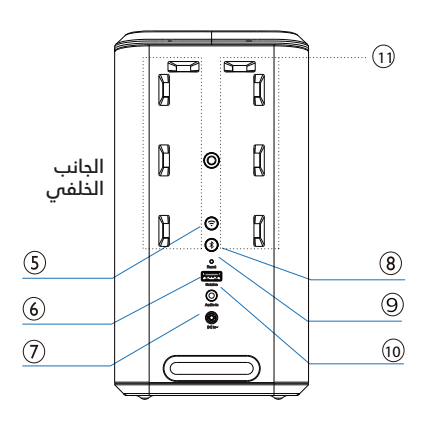

°ğ° (1)

- يوضح الحالة.
- أضغط مع الاستمرار لمدة 3 ثوان للدخول إلى وظيفة الإقران في وضع تلفاز Ambilight.
  - اضغط لتحديد وضع إضاءة LED.
    - -/+ 2
- اضغط لزيادة مستوى الصوت أو خفضه.
  - اضغط على ∜ و**∔** مرة واحدة لزيادة سطوع إضاءة LED.

### 

- تشغيل أو إيقاف مؤقت أو استئناف تشغيل البلوتوث/Play-Fi.
- اضغط على ∜ و∎< مرة واحدة لتحديد لون إضاءة LED التالي.

### الشبكة Wi-Fi لشبكة Wi-Fi (باللون الأبيض)

| الحالة                                | حالة مؤشر LED |
|---------------------------------------|---------------|
| وضع نقطة الوصول<br>إلى Wi-Fi (AP)     | وميض          |
| وضع إعداد شبكة Wi-Fi<br>المحمية (WPS) | وميض مزدوج    |
| تم الاتصال / الاقتران<br>بنجاح        | تشغیل ثابت    |

### 🕤 🦻 زر إعداد Wi-Fi

- تشغيل إعداد Play-fi J Wi-Fi.
- اضغط مع الاستمرار على الزر لمدة 3 ثوان لتنشيط وضع WPS.
- اضغط مع الدستمرار على الزر لمدة 8 ثوان لتنشيط وضع AP.

#### 🙆 📼 For service (لترقية البرامج)

- مقبس USB مُخصص لترقية برنامج مكبر الصوت فقط. وغير مخصص لوظيفة التشغيل.
  - (مدخل التيار المباشر) DC in 🔞 🥢
  - يرجى التوصيل بمصدر التيار الكهربائي.

#### \* (8)

- اضغط مع الاستمرار لتنشيط وظيفة الإقران أو فصل جهاز البلوتوث المقترن حالياً.
  - (إعادة الضبط) Reset (
- اضغط باستخدام جسم حاد لمدة 5 ثوان لاستعادة استعادة الإعدادات الافتراضية للمصنع.
  - (دخل الصوت) Audio in 🔘 🔟
- مقبس دخل الصوت (3.5 مم) مُخصص لتوصيل جهاز صوت خارجس.
  - (1) إضاءة LED مدمجة

# 3 البدء

## توصيل الطاقة

- يعمل مكبر الصوت باستخدام داخل تيار مباشر.
- يُرجى توصيل كابل المحول بمنفذ DC in (مدخل التيار المباشر) الموجود على مكبر الصوت ومن ثم في مقبس التيار الكهربائي.
- خطر إتلاف الجهازا تأكد من أن جهد التيار الكهربائي متوافق مع الجهد المطبوع على الجزء الخلفي أو السفلي للجهاز.

| حالة مؤشر LED                       | الحالة                         |
|-------------------------------------|--------------------------------|
| يدور باللون الأزرق لمدة<br>40 ثانية | يحاول الاتصال بجهاز<br>التوجيه |
| إيقاف التشغيل                       | نجح الاتصال بشبكة Wi-Fi        |
| وميض باللون الأحمر<br>لمدة 5 ثوانِ  | فشل الاتصال<br>بشبكة Wi-Fi     |

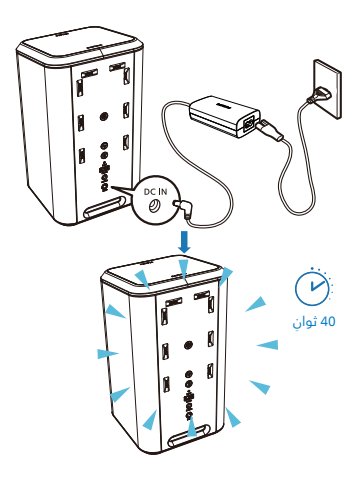

# التشغيل وإيقاف التشغيل

افصل كابل المحول من مقبس التيار الكهربائي لإيقاف تشغيل مكبر الصوت.

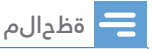

سيتم إيقاف تشغيل مكبر الصوت تلقائيًا بعد 15 دقيقة في حالة عدم إجراء المستخدم لأي عمليات وتشغيل الموسيقى.

# 4 التوصيل

### التوصيل بشبكة Wi-Fi (التشغيل اللاسلكي)

### (خاص بإصدار iOS وAndroid)

من خلال توصيل هذه الوحدة والهواتف المحمولة والأجهزة اللوحية (مثل iPhone وiPhone iPod touch وهواتف Android وما إلى ذلك) بشبكة Wi-Fi نفسها، يمكنك بعد ذلك استخدام تطبيق Philips Sound الذي يتم تشغيله باستخدام DTS Play-fi للتحكم في مكبر الصوت للاستماع إلى الملفات الصوتية.

1 تنزيل وتثبيت تطبيق Philips Sound الذي يتم تشغيله من خلال DTS Play-fi على هاتف أو جهاز لوحي.

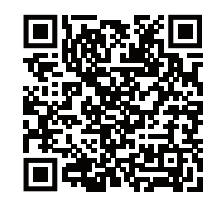

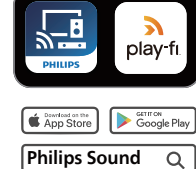

 تأكد من تشغيل جهاز التوجيه الذي لديك وأنه يعمل بشكل صحيح.

### 😑 ةظحالم

 وفقًا لإصدار الجهاز، قد تختلف شاشة التشغيل وطريقة إجراء العمليات.

2 يُرجى توصيل هاتفك أو جهازك اللوحي بشبكة Wi-Fi نفسها التي تريد توصيل مكبر الصوت بها.

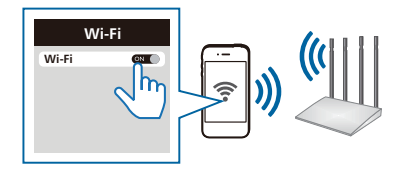

3 اضغط مع الاستمرار على الزر (Wi-Fi)
الموجود على الإطار الخلفي لمدة 8 ثواني
لتشغيل اتصال Wi-Fi.

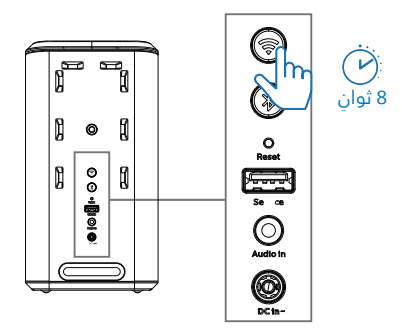

 حتى يُصدر مكبر الصوت نغمة ثانية ومن ثم اترك الزر.

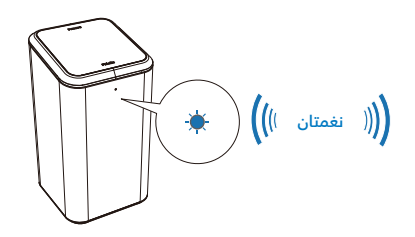

4 انتظر حتى يتحول مؤشر ضوء شبكة Wi-Fi الموجود على الإطار الأمامي من الوميض السريع إلى نبضات بطيئة. وعندما يبدأ في الضوء في النبضات البطيئة، فإن ذلك يُشير إلى دخول مكبر الصوت إلى وضع إعداد Wi-Fi.

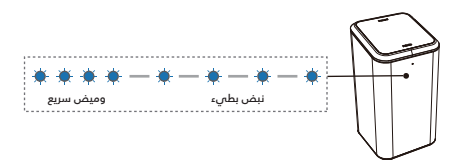

5 شغل تطبيق Philips Sound الذي يتم تشغيله من خلال DTS Play-fi. اتبع التعليمات الموضحة في التطبيق لتوصيل هذا الجهاز بشبكة Wi-Fi التي لديك.

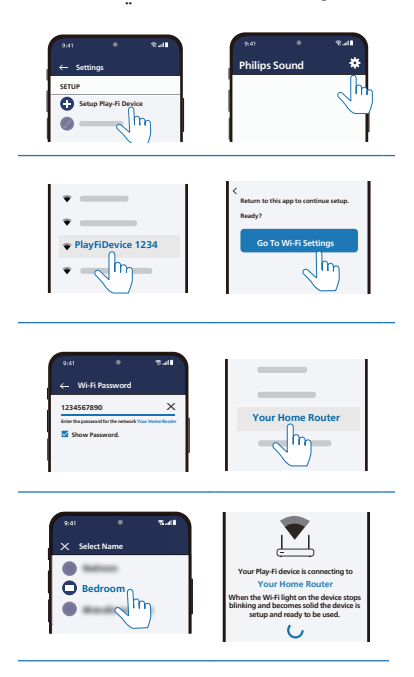

- 6 وبعد نجاح الاتصال بشبكة Wi-Fi، يتوقف مؤشر ضوء Wi-Fi عن الوميض ويتحول إلى ضوء ثابت. وبمجرد إعداد هذا الجهاز على شبكة Wi-Fi، يمكنك التحكم فيه من أي هاتف ذكي أو جهاز لوحي متصل بالشبكة نفسها.
- 7 بعد الاتصال، يمكنك تغيير اسم الجهاز. يوجد العديد من الأسماء للاختيار من بينها أو يمكنك إنشاء اسم خاص بك من خلال اختيار Custom Name (اسم مُخصص) في نهاية قائمة الأسماء. وإلا، فإنه سيستخدم الاسم الافتراضي.

8 بعد الاتصال، يمكن أن يُجري هذا الجهاز تحديثًا للبرنامج. يُرجى ترقية الجهاز إلى أحدث برنامج عند إعداده للمرة الأولى. يمكن أن تستغرق عملية ترقية البرنامج بضع دقائق. لا تفصل مكبر الصوت، أو توقف تشغيل جهازك، أو تفصل الجهاز عن الشبكة أثناء عملية الترقية.

### مظحالم

- ب بعد الدتصال، يمكن أن يُجري الجهاز تحديثًا للبرنامج. تكون الترقية مطلوبة بعد الإعداد الأولمي. بدون الترقية، لن تكون جميع ميزات المنتج متوفرة.
- عندما لا يكون الإعداد لأول مرة ناجدًا، اضغط مع الاستمرار على زر > (Wi-Fi) الموجود على مكبر الصوت لمدة 8 ثوان حتى تتمكن من سماع النغمة الثانية ويتغير ضوء Wi-Fi إلى نبضة بطيئة. أعد ضبط اتصال Fi-Wi-Fi، وأعد تشغيل التطبيق وابدأ الإعداد مرة أخرى.
- إذا كنت تريد التغيير من شبكة إلى أخرى، فأنت بحاجة إلى إعداد الاتصال مرة أخرى. أضغط مع الاستمرار على الزر \$ (Wi-Fi) الموجود على مكبر الصوت لمدة 8 ثوانٍ لإعادة ضبط اتصال Wi-Fi.
- في حالة فشل الإعداد للمرة الأولى، أغلق تطبيق Philips Sound الذي يتم تشغيله من خلال DTS Play-fi. أعد تشغيل التطبيق وحاول الإعداد مرة أخرى.

### إعداد AirPlay

استخدم AirPlay لإعداد اتصال شبكة Wi-Fi على جهاز iOS (إصدار iOS7 أو أحدث) ومكبر الصوت.

- الإعدادات > Wi-Fi > حدد الشبكة: iOS ) جهاز iOS الإعدادات > Play-Fi Device (xxxxxx) المنزلية [
  - لنتقل إلى إعداد شبكة Wi-Fi. يُعرض
     اسم جهاز Play-Fi لمدة 5 ثوان تقريبًا.

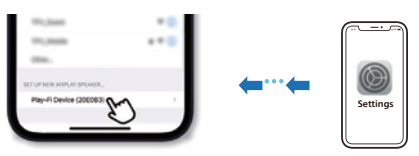

- 🗕 حدد جهاز Play-Fi فی إعداد Airplay.
- 🗕 اضغط على "Done" عند اكتمال الإعداد

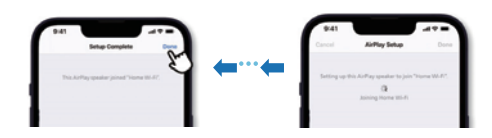

 وبعد نجاح الدتصال بشبكة Wi-Fi،
 يتوقف مؤشر ضوء Wi-Fi عن الوميض ويتحول إلى ضوء ثابت.

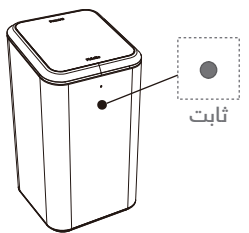

ارجع إلى تطبيق Philips Sound لتسمية الجهاز.

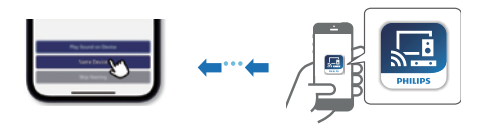

عد الدتصال، يمكنك تغيير اسم الجهاز. يوجد العديد من الأسماء للدختيار من بينها أو يمكنك إنشاء اسم خاص بك من خلال اختيار دسم مُخصص) في نهاية قائمة الأسماء. وإلا، فإنه سيستخدم الدسم الدفتراضي.

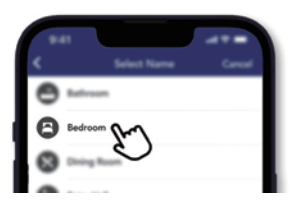

### وضع WPS

إذا كان جهاز التوجيه الذي لديك يتضمن إعداد شبكة Wi-Fi المحمية (WPS)، فيمكنك إعداد الاتصال دون إدخال كلمة مرور.

> 1 اضغط مع الاستمرار على الزر ج (Wi-Fi) لمدة 3 ثوان. ستسمع نغمة وسيبدأ ضوء Wi-Fi في الوميض المزدوج.

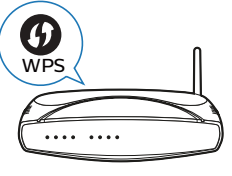

- لضغط على الزر WPS الموجود على جهاز التوجيه الذي لديك. يكون الزر مُميزًا بشعار WPS هذا بشكل طبيعي.
- وبعد نجاح الاتصال بشبكة Wi-Fi، يتوقف مؤشر ضوء Wi-Fi عن الوميض ويتحول إلى ضوء ثابت.

### 😑 ةظحالم

- WPS ليست ميزة قياسية على جميع أجهزة التوجيه.
   إذا كان جهاز التوجيه الذي لديك لا يتضمن ميزة WPS فاستخدام إعداد Wi-Fi القياسي.
  - اضغط علم الزرج (Wi-Fi) مرة واحدة إذا كنت تريد الخروج من وضع WPS أو سيتم الخروج تلقائيًا بعد دقيقتين.

### توصيل مكبر الصوت بتلفاز Philips يدعم Philips

- شغل تلفاز DTS Play-fi المتصل بالإنترنت. 1 ◄ يكون صوت التلفاز مكتومًا.
  - 2 يُرجى الدخول إلى قائمة Settings (اَلبِعْدادات) على التلفاز.
- Settings > Sound > DTS Play-fi ← (اللبعدادات > الصوت > DTS Play-fi)

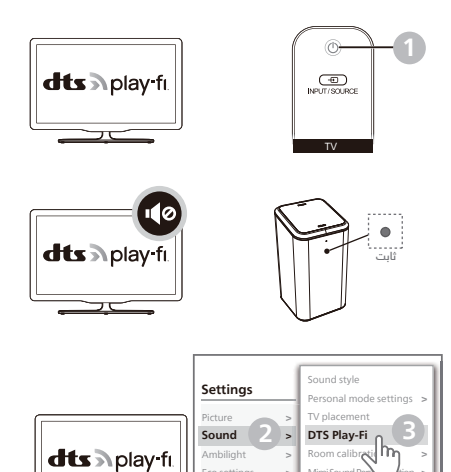

Android settings

Universal access

Mimi Sound P

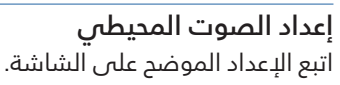

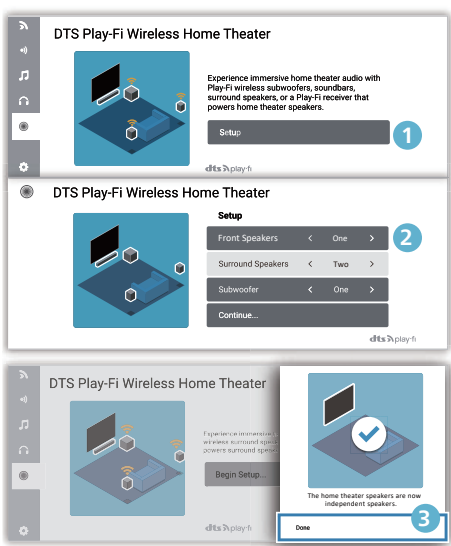

### إعداد صوت التلفاز

يمكنك أيضًا بث صوت التلفاز على مكبرات الصوت المنزلية لاسلكيًا. اتبع الإعداد الموضح على الشاشة.

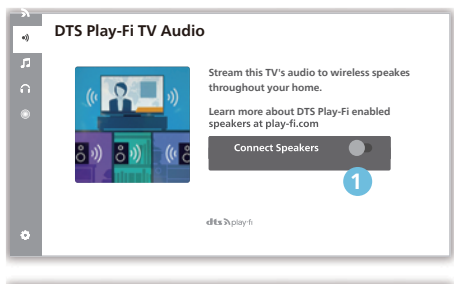

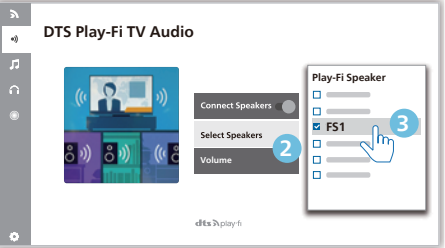

# 5 تشغيل ال<u></u>إضاءة

يمكنك ضبط إضاءة LED المدمجة بمكبر الصوت لكي تتبع لون تلفاز Philips Ambilight الذي لديك. أو بدلاً من ذلك، يمكنك ضبط الإضاءة لتعرض نمط لون مسبق الضبط أو يمكنك إيقاف تشغيل الإضاءة.

اضغط على الزر ۞ الموجود على مكبر الصوت بشكل متكرر لتبديل وضع الإضاءة: 1. يعمل مع Ambilight / يتبع الموسيقى (عندما لا يوجد تلفاز Ambilight مربوط أو يكون التلفاز مفصولاً)، 2. إضاءة حسب الحالة المزاجية، 3. إيقاف تشغيل.

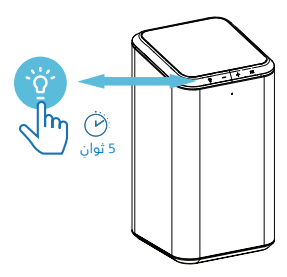

## الإقران مع تلفاز Ambilight

اضبط مكبرات الصوت التي لديك لتتبع ألوان تلفاز Ambilight. سيقوم مكبر الصوت بتمديد تأثير Ambilight من شاشة التلفاز.

- قبل بدء الإعداد، تأكد من توصيل مكبر الصوت والتلفاز بشبكة Wi-Fi نفسها.
- 2 يرجى تشغيل تلفاز Philips Ambilight. يجب إجراء إعداد إقران تلفاز Ambilight على التلفاز.

رجى تنشيط الضبط كما هو موضح على 3 تلفاز Ambilight:

Settings > Ambilight > Ambilight extension > Ambilight+Philips Wireless Home Speakers > Configure (الإعدادات > Ambilight > تمديد Ambilight > مكبرات الصوت المنزلية من Ambilight+Philips > ضبط)

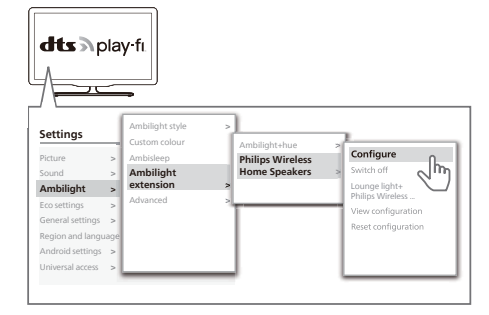

- 4 اتبع تعليمات الإعداد الموضحة على التلفاز. حيث ستوجهك إلى الضغط مطولاً على الزر أن الموجود على مكبر الصوت للدخول إلى وضع الإقران مع تلفاز Ambilight.
- عندما يفتح مكبر الصوت للإقران، ستومض مؤشرات LED باللون الأصفر.

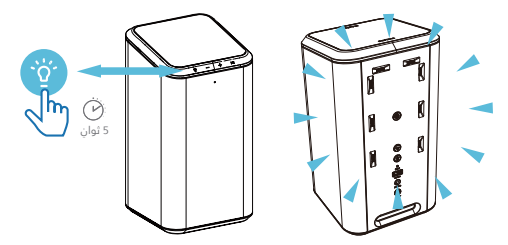

6 عند نجاح الإقران مع تلفاز Ambilight، ستتبع إضاءة LED الموجودة على مكبر الصوت تلفاز Ambilight.

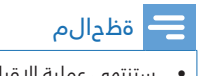

# اتباع الموسيقى

عندما لا يوجد تلفاز Ambilight مربوط أو يكون التلفاز مفصولاً، ستتحول إضاءة LED على مكبر الصوت تلقائيًا إلى وضع اتباع الموسيقى أثناء تشغيل الموسيقى.

يمكنك اختيار أحد الأنماط التي تتبع ديناميكية الصوت.

لضبط إضاءة LED، اضغط على الزر المنع المرية الموجود على مكبر الصوت لاختيار الوضع 1 "العمل مع Ambilight / اتباع الموسيقى".

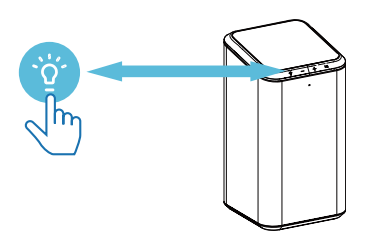

2 يمكنك اختيار أحد أنماط الألوان مسبقة الضبط. لضبط اللون، اضغط على ☆ٍّ واا◀ لاختيار نمط اللون الذي تريده.

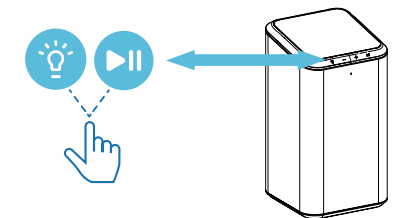

### وضع الإضاءة حسب الحالة المزاجية

يمكنك وضع الإضاءة حسب الحالة المزاجية (وضع الردهة) على مكبر الصوت الذي لديك من تشغيل إضاءة LED (إضاءة ثابتة) مع تشغيل الصوت أو بدونه. ولذلك يمكنك إضاءة غرفتك باستخدام إضاءة LED.

لضبط إضاءة LED، اضغط على الزر الموجود على مكبر الصوت لاختيار الوضع 2 "الإضاءة حسب الحالة المزاجية".

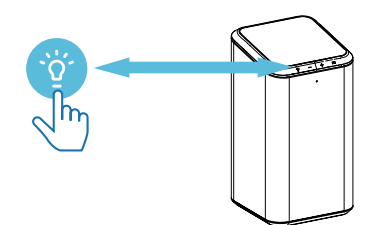

2 يمكنك اختيار أحد أنماط الألوان مسبقة الضبط. لضبط اللون، اضغط على ∛ٍ و**∭** لاختيار نمط اللون الذي تريده.

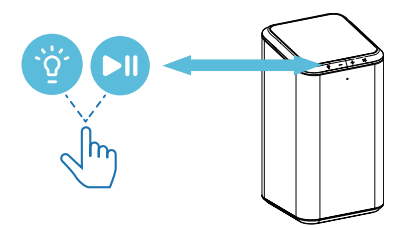

أنماط الإضاءة حسب الحالة المزاجية المتوفرة هي:

- الأبيض الدافئ لون ثابت افتراضي
  - الحمم الساخنة لون أحمر ثابت
  - المياه العميقة لون أزرق ثابت
  - الطبيعة الخضراء لون أخضر ثابت
    - برتقالي لون برتقالي ثابت
      - ليمون لون أصفر ثابت
    - لدفندر لون أرجواني فاتح ثابت

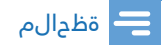

 أبق مصدر التيار الكهربائي متصلاً في وضع الإضاءة حسب الحالة المزاجية. لا يكون الاتصال بالشبكة أو البلوتوث مطلوبًا في وضع الإضاءة حسب الحالة المزاجية.

## ضبط السطوع

اضبط مستوى سطوع إضاءة LED.

- اضغط على <sup>\*</sup> و+ مرة واحدة لزيادة سطوع إضاءة LED.
  - اضغط على ثن و– مرة واحدة لخفض سطوع إضاءة LED.

## إيقاف إضاءة LED

لإيقاف إضاءة LED، اضغط على الزر ً الموجود على مكبر الصوت لاختيار الوضع 3 "إيقاف".

### نظرة عامة

| الإجراء                                                                                     | حالة مؤشر LED                                | تلفاز Ambilight | الوضع                                                 |   |
|---------------------------------------------------------------------------------------------|----------------------------------------------|-----------------|-------------------------------------------------------|---|
| <ul> <li>اضغط مع الدستمرار لمدة</li> <li>3 ثوان للدخول إلى وضع</li> <li>الإقران.</li> </ul> | اتباع لون تلفاز Ambilight                    | مقترن           | اتباع تلفاز<br>Ambilight                              | 1 |
| <ul> <li>اضغط على الزر <sup>*</sup> والط لدختيار الله والحيار</li> </ul>                    | يختلف مع إيقاع الصوت أثناء<br>تشغيل الموسيقى | غير مقترن       | اتباع الموسيقى                                        |   |
| ● اضغط على الزر ∰ و—/ <b>∔</b><br>لزيادة/لخفض السطوع.                                       | تباث نول                                     |                 | ةءاضإلا عضو<br>قلاحلا بسح<br>عضو) ةيجازملا<br>(ةەدرلا | 2 |
|                                                                                             | إيقاف                                        |                 | إيقاف                                                 | 3 |

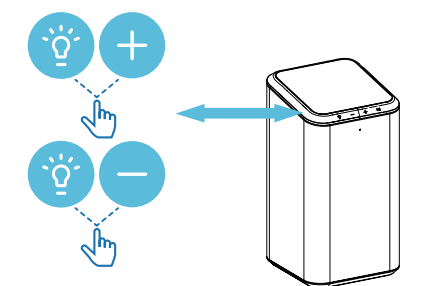

# 6 عرض

# التشغيل من أجهزة البلوتوث

باستخدام مكبر الصوت هذا، يمكنك الاستمتاع بالصوت من جهاز البلوتوث الذي لديك.

### قظحالم

- تأكد من تمكين وظيفة البلوتوث على جهازك.
- تبلغ أقصى مسافة لإقران مكبر الصوت وجهاز البلوتوث الخاص بك 20 مترًا.
- ابتعد عن أي جهاز إلكتروني آخر قد يتسبب في حدوث تداخل.
- 1 اضغط مع الدستمرار على الزر \$ الموجود على الجزء الخلفي من هيكل مكبر الصوت لمدة 8 ثوان للدخول إلى وضع إقران البلوتوث.
- 2 على جهاز به خاصية لبلوتوث، يرجى تشغيل البلوتوث، ابحث عن "Philips Fidelio FS1 " وحدده لبدء الاتصال.
- حدد ملفات الصوت أو الموسيقى وشغلها على جهازك الذي يدعم البلوتوث.

| فصولا                                                                                               | LED رشۇم                   |
|----------------------------------------------------------------------------------------------------|----------------------------|
| <ul> <li>جاهز للإقران</li> <li>جار إعادة الاتصال</li> <li>بالجهاز المتصل</li> <li>الأخير</li> </ul> | ءوضلاب ضيمو<br>ءطبب قرزألا |
| لصتم                                                                                                | تباث قرزأ نول              |

### 😑 ةظحالم

- لفصل جهاز، اضغط مع الاستمرار على \$ لمدة 2 ثوان حتى يومض مؤشر LED باللون الأزرق سريعًا.
  - عند تشغيل مكبر الصوت، فإنه يحاول تلقائيًا إعادة الاتصال بآخر جهاز تم الاتصال به بنجاح.

# التحكم في التشغيل

عند تشغيل الموسيقى

- اضغط لإيقاف التشغيل مؤقتًا أو استئنافه
  - 🕂 📥 📥 ضبط مستوى الصوت

# الاستماع إلى جهاز خارجي

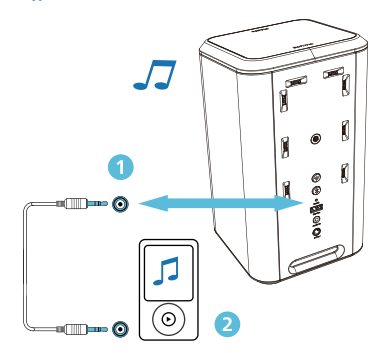

تحكم في مشغل MP3 لتشغيل ملفاتك الصوتية أو الموسيقى.

### ما الذي تحتاجه

- مُشغَل MP3.
- کابل صوت استریو مقاس 3.5 مم.
- 1 باستخدام كابل صوت استريو مقاس 3.5 مم، يرجى توصيل مشغل MP3 بموصل AUDIO IN الموجود على مكبر الصوت.
- اضغط على الأزرار الموجودة على مشغل MP3 لتحديد الملفات الصوتية أو الموسيقى وتشغيلها.

# الدستماع إلى Spotify

استخدم هاتفك أو جهازك اللوحي أو الكمبيوتر كوحدة تحكم عن بعد لـ Spotify. انتقل إلى spotify.com/connect للتعرف على الطريقة.

### ترقية البرنامج الثابت

للحصول على أفضل الميزات والدعم، يرجى تحديث منتجك باستخدام أحدث إصدار من البرنامج الثابت.

تحديث البرنامج الثابت عبر Philips Sound (Settings > Fine Tune / Update Firmware) (الإعدادات > البحث / تحديث البرنامج الثابت)

يمكن ترقية البرنامج الثابت لوحدة التحكم متعددة النقاط (MCU) وDSP إلى أحدث إصدار عبر Philips Sound الذي يتم تشغيله من خلال DTS Play-fi. يُرجى الانتقال إلى قائمة الإعدادات وتحديد الخيار PS Fine Tune ترقية جديدة، يمكن الضغط على رمز الترقية للمتابعة تلقائيًا.

بمجرد اتصال هذا المنتج بشبكة Wi-Fi، يمكن أن يتلقى تحديث البرنامج الثابت لاسلكيًا. يُرجى الترقية دائمًا باستخدام أحدث إصدار للبرنامج الثابت لتحسين أداء هذا المنتج.

### إعادة ضبط المصنع

أعد ضبط جهازك على الإعدادات الافتراضية.

1 عليك توصيل مكبر الصوت بالتيار الكهربائي، واستخدام إبره للضغط على زر Reset الموجود على الجزء الخلفي من مكبر الصوت لمدة 5 ثوان.

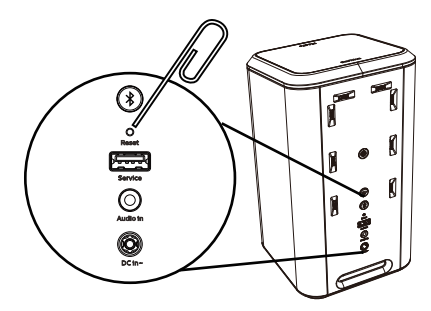

- ستسمع نغمة ومن ثم ستتم إعادة تشغيل مكبر الصوت تلقائيًا.
- דتم إعادة مكبر الصوت إلى إعدادات المصنع الدفتراضية.

# 7 مواصفات الجهاز

### 💳 ةظحالم

معلومات المنتج عرضة للتغير بدون إشعار مسبق.

# ةماع تامولعم

| الإمداد بالطاقة                       | 240-100 فولت،<br>50/60ھرتز      |
|---------------------------------------|---------------------------------|
| استهلاك الطاقة                        | < 60 وات                        |
| الاستهلاك في وضع<br>الاستعداد         | < 0.5 وات                       |
| الأبعاد (الطول × العرض<br>× الارتفاع) | 142 × 253 × 142 مم              |
| الوزن (الجهاز الرئيسي)                | 2.328 کجم                       |
| درجة حرارة التشغيل                    | 0 درجة مئوية -<br>40 درجة مئوية |

# توصلا مخضم

|                             | 60 وات جذر متوسط |
|-----------------------------|------------------|
| خرج الطاقة                  | مربع             |
|                             | 120 وات كحد أقصى |
| استجابة التردد              | 20000-50 هرتز    |
| معدل الإشارة إلى<br>الضوضاء | > 70 ديسيبل      |
| التشوه التوافقي الكلي       | %1               |
|                             |                  |

# توصلا تاربكم

| المعاوقة         | 4 أوم                                                                                                    |
|------------------|----------------------------------------------------------------------------------------------------|
| طاقة الإدخال     | 30 وات (مضخم الصوت)<br>20 وات (التشغيل)<br>10 وات (مكبر صوت)                                                |
| مُشغل مكبر الصوت | 1 × 3.5 بوصة مضخم<br>الصوت<br>1 × 25 مم مكبر الصوت<br>2 × مشعات سلبية<br>1 × 2.5 بوصة تشغيل<br>متوسط النطاق |

## 

| إصدار البلوتوث                    | 5.0 فولت، AAC، SBC   |
|-----------------------------------|----------------------|
| نطاق التردد                       | 2402 - 2480 ميجاهرتز |
| أقصى طاقة للنقل                   | 4 ديسيبل ميلي وات    |
| ملفات تعريف البلوتوث<br>المتوافقة | A2DP                 |
| نطاق البلوتوث                     | 20 مترًا تقريبًا     |
|                                   |                      |

# ةموعدملا ةكبشلا

| 802.11 a/b/g/n/ac   | لشبكة اللاسلكية                   |
|---------------------|-----------------------------------|
| 2462-2412 ميجاهرتز  | نطاق تردد إرسال شبكة<br>2.4G Wi-F |
| 13±2 ديسيبل ملي وات | طاقة إرسال شبكة<br>2.4G Wi-F      |
| 5850-5150 ميجاهرتز  | نطاق تردد إرسال شبکة<br>5G Wi-F   |
| 11±2 ديسيبل ملي وات | طاقة إرسال شبكة<br>5G Wi-F        |

# 8 استكشاف الأخطاء وإصلاحها

### ريذحت 🛕

 خطر التعرض إلى صدمة كهربائية. لا تُزل أبدًا غطاء الجهاز.

للحفاظ على صلاحية الضمان، لا تحاول أبدًا إصلاح الجهاز بنفسك.

إذا واجهت مشكلات أثناء استخدام مكبر الصوت هذا، فتحقق من النقاط التالية قبل طلب الصيانة. إذا استمرت المشكلة، فاحصل على الدعم على الموقع الإلكتروني www.philips.com/support.

# عام

#### انعدام الطاقة

- تأكد من وجود طاقة في مأخذ التيار المباشر.
- تأكد من توصيل مقبس DC IN على مكبر الصوت بشكل صحيح.
  - كميزة لتوفير الطاقة، يتم إيقاف تشغيل مكبر الصوت تلقائيًا بعد 15 دقيقة من عدم تلقي أي إشارة صوت أو عدم توصيل أي جهاز صوتي.

#### لا يوجد صوت

- ضبط مستوى الصوت على مكبر الصوت هذا.
  - اضبط مستوى الصوت على الجهاز المتصل.
- في وضع AUDIO IN, تأكد من إيقاف تشغيل الموسيقى من خلال البلوتوث.
  - تأكد من أن جهاز البلوتوث الذي لديك ضمن النطاق التشغيلي.

#### لا توجد استجابة من مكبر الصوت

أعد تشغيل مكبر الصوت.

# بلوتوث

جودة تشغيل الصوت من جهاز البلوتوث المتصل ضعيفة.

 استقبال البلوتوث ضعيف. حرك الجهاز بالقرب من مكبر الصوت، أو أزل أي عوائق بين الجهاز ومكبر الصوت.

#### لا يمكنني العثور على اسم البلوتوث لمكبر الصوت هذا على جهاز البلوتوث الذي لديّ

- تأكد من تشغيل وظيفة البلوتوث على جهاز البلوتوث الذي لديك.
- أعد إقران مكبر الصوت مع جهاز البلوتوث الذي لديك.

### يتعذر الاتصال بجهاز البلوتوث الذي لدي

- وظيفة البلوتوث على هذا الجهاز غير مُفعلة. راجع دليل مستخدم الجهاز حول كيفية تفعيل الوظيفة.
  - مكبر الصوت ليس في وضع الإقران.
  - هذا الجهاز متصل بالفعل بجهاز آخر يدعم البلوتوث. افصل الاتصال وأعد المحاولة مرة أخرى.

### Wi-Fi

#### يتعذر إنشاء اتصال بشبكة Wi-Fi.

- تحقق من توافر شبكة WLAN على جهاز التوجيه الذي لديك.
  - ضع جهاز توجيه شبكة Wi-Fi بالقرب من الجهاز.
    - تأكد من أن كلمة المرور صحيحة.
  - تحقق من وظيفة شبكة WLAN أو أعد تشغيل المودم وجهاز توجيه شبكة Wi-Fi.

# Play-fi

### يتعذر اكتشاف أجهزة play-fi المدعومة من التطبيق.

• تأكد من أن الجهاز متصل بشبكة Wi-Fi.

#### یتعذر تشغیل موسیقی play-fi.

- لا يمكن الوصول إلى المحتويات أو الخدمات المتاحة على شبكة معينة من خلال الجهاز في حالة إنهاء موفر الخدمة للخدمة الخاصة به.
- في حالة فشل الإعداد للمرة الأولى، أغلق تطبيق Philips Sound الذي يتم تشغيله من خلال DTS Play-fi. أعد تشغيل التطبيق.
  - عند ضبط مكبر الصوت ك Stereo Pairs (إقران استريو) أو Surround Sound (صوت مديطي)، يجب فصل مكبر الصوت في التطبيق قبل الاستخدام بشكل منفصل.

#### إشعار 9

أي تغييرات أو تعديلات تُجري على هذا الجهاز ولم تتم الموافقة عليها صراحة من خلال MMD Hong Kong Holding Limited قد تُبطل سلطة المستخدم في تشغيل المنتج.

# الدمتثال CE

بموجب هذا، تعلن شركة .TP Vision Europe B.V أن هذا المنتج متوافق مع المتطلبات الأساسية والأحكام الأخرى ذات الصلة من التوجيه 2014/53/EU. يمكنك العثور على إعلان المطابقة على .www.philips.com/support

## الحفاظ على البيئة

التخلص من منتجك القديم

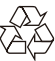

تم تصميم منتجك وتصنيعه باستخدام مواد ومكونات عالية الجودة يمكن إعادة تدويرها وإعادة استخدامها.

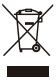

يعنى هذا الرمز الموجود على المنتج أن التوجيه. الأوروبي 2012/19/EU يشمل هذا المنتج.

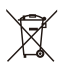

يعنب هذا الرمز ان المنتج يحتوى علب بطاريات يغطيها التوجيه الأوروبين 2013/56/EU ولا يمكن التخلص منها مع النفايات المنزلية العادية. تعرف على نظام التجميع المنفصل المحلي للمنتجات الكهربائية والإلكترونية والبطاريات. واتبع القواعد المحلية ولا تتخلص من المنتج والبطاريات مع النفايات المنزلية العادية. يساعد التخلص الصحيح من المنتجات القديمة والبطاريات على تجنب النتائج السلبية على البيئة وصحة الإنسان.

#### المعلومات السئية

تم التخلص من جميع مواد التعبئة غير الضرورية. لقد حاولنا ان نجعل العبوة سهلة الفصل إلى ثلاث مواد: الورق المقوى (الصندوق)، رغوة البوليسترين (العازلة) والبولي إيثيلين (الأكياس، ورقة الرغوة الواقية). يتكون نظامك من مواد يمكن إعادة تدويرها وإعادة استخدامها إذا قامت شركة متخصصة بتفكيكها. يرجى مراعاة اللوائح المحلية المتعلقة بالتخلص من مواد التعبئة والتغليف والبطاريات المستنفدة والأجهزة القدىمة.

### بيان لجنة الاتصالات الفيدرالية (الولايات المتحدة وكندا فقط)

يتوافق الجهاز مع الفقرة 15 من قواءد لجنة الاتصالات الفيدرالية (FCC). يخضع التشغيل إلى الشرطين التاليين: (1) ألا يسبب هذا الجهاز في حدوث تداخل ضار، و(2) أن يستقبل هذا الجهاز أي تداخل يتعرض له، بما في ذلك التداخل الذي قد يتسبب في تشغيل الجهاز بصورة غير مرغوب فيها.

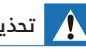

#### تحذير

التغييرات أو التعديلات التب لم تتم على هذا الجهاز ولم تتم الموافقة عليها صرّاحةً من قبل الطرف المسؤول عن الامتثال يمكن أن تبطل سلطة المستخدم في تشغيل الجهاز.

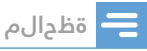

تم اختبار هذا الجهاز وثبت توافقه مع قيود الأجهزة الرقمية من الفئة ب بموجب الفقرة 15 من لوائح لجنة الاتصالات الفيدرالية.

وقد تم وضع هذه الحدود لتوفير قدر معقول من الحماية ضد التداخل الضار عند تشغيل الجهاز فـي بيئة سكنية.

ويقوم هذا الجهاز بتوليد طاقة ترددات لاسلكية واستخدامها ومن الممكن أن يشعها، وإذا لم يتم تركيبه واستخدامه وفقًا للتعليمات، فإنها قد تؤدي إلى حدوث تداخلات ضارة للاتصالات اللاسلكية. ومع ذلك، لا يوجد ضمان بعدم حدوث التداخل في حالة التركيب في ظروف معينة. وفي حال تسبب هذا إجهاز في حدوث تداخل ضار لاستقبال أجهزة الراديو أو التلفاز، وهو ما يمكن تحديده من خلال إيقاف تشغيل الجهاز ومن ثم تشغيله، فيفضل أن يقوم من الإجراءات التالية:

- (1) إعادةً توجيه هوائي الاستقبال أو تغيير مكانه.
  - (2) زيادة المسافة الفاصلة بين الجهاز وجهاز الدستقبال.
- (3) توصيل الجهاز بمقبس تيار كهربائي على دائرة مختلفة عن تلك المتصل بها جهاز الاستقبال.
- (4) استشارة الموزع أو فني راديو/تلفاز متخصص للحصول على المساعدة.

#### بيان تحذير بشأن التعرض للتردد اللاسلكى

تم تقييم الجهاز لدستيفاء متطلبات التعرض للترددات اللاسلكية العامة، ويمكن استخدام الجهاز في ظروف التعرض المحمولة دون قيود.

#### لجنة الاتصالات في كندا: CAN ICES-003(B)/NMB-003(B)

يحتوي هذا الجهاز على جهاز (أجهزة) إرسال / مستقبل (مستقبلات) معفاة من الترخيص وتتوافق مع خدمة RSS المعفاة من الترخيص الخاصة بمؤسسة الدبتكار والعلوم والتنمية الدقتصادية في كندا. يخضع التشغيل إلى الشرطين التاليين:

- **1** لا يجوز أن يتسبب هذا الجهاز في حدوث تداخل.
- 2 يجب أن يقبل هذا الجهاز أي تداخل، بما في ذلك التداخل الذي قد يؤدي إلى تشغيل غير مرغوب فيه.

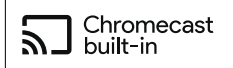

Google, Google Play and Chromecast built-in are trademark of Google LLC. Google Assistant is not available in certain languages and countries.

# إشعار العلامات التجارية dts Aplay-fi

For DTS patents, see http://patents.dts.com. Manufactured under license from DTS, Inc. (for companies headquartered in the U.S./Japan/Taiwan) or under license from DTS Licensing Limited (for all other companies). DTS, Play-Fi, and the DTS Play-Fi logo are registered trademarks or trademarks of DTS, Inc. in the United States and other countries. © 2021 DTS, Inc. ALL RIGHTS RESERVED.

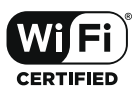

The Wi-Fi CERTIFIED<sup>™</sup> Logo is a registered trademark of Wi-Fi Alliance<sup>®</sup>.

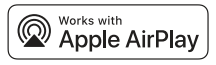

To control this AirPlay 2-enabled speaker, iOS 11.4 or later is required. Use of the Works with Apple badge means that an accessory has been designed to work specifically with the technology identified in the badge and has been certified by the developer to .meet Apple performance standards Apple® and AirPlay® are trademarks of Apple Inc., registered in the U.S. and other countries.

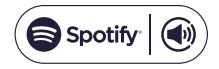

The Spotify Software is subject to third party licenses found here: www. spotify.com/connect /third-party-licenses.

## 🚯 Bluetooth

The Bluetooth<sup>®</sup> word mark and logos are registered trademarks owned by Bluetooth SIG, Inc. and any use of such marks by MMD Hong Kong Holding Limited is under license. Other trademarks and trade names are those of their respective owners.

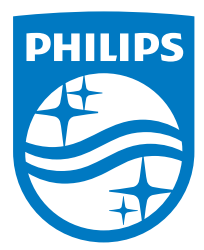

المواصفات عرضة للتغيير دون إخطار، يرجى زيارة www.Philips.com/support للبحث عن أحدث التحديثات والمستندات. Philips Shield Emblemg Philips علىمات تجارية لصالح شركة Koninklijke Philips N.V. وتُستخدم بموجب ترخيص. تم تصنيع هذا المنتج وبيعه من خلال شركة MMD Hong Kong Holding أو احدى الشركات التابعة لها، وMMD Hong Kong Holding في انضامن فيما يتعلق بهذا المنتج.

TAFS1\_10\_UM\_AR\_V1.0

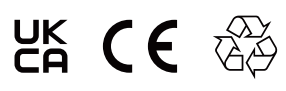